## **Online Payment Process**

Please use the following link to pay fee online through RTGS/NEFT/Net banking/Credit card/Debit Card:

## https://eazypay.icicibank.com

Then please WRITE the name of the **INSTITUTION as THAPAR UNIVERSITY**, click go and the screen will appear as below:

|                                 | 13              |
|---------------------------------|-----------------|
| Your Search : THAPAR UNIVERISTY | SEARCH VIEW PAT |
| Mobile Number* +91 ?            |                 |
| Name*                           |                 |
| Roll No*                        |                 |
| Course                          |                 |
| Semester Fees*                  |                 |
| Hostel Fees                     |                 |
| Other Fees Show Details         |                 |
|                                 |                 |

Please fill up accordingly. In place of Roll No., please write your TU Rank.

On Clicking "Show Details" button, please enter the OTP received in your mobile and process.

If you select Cash/DD/Cheque, challan will automatically be generated. In that case, please go to any ICICI branch with the challan and pay the fee.

In case of assistance please contact the undersigned.

| 1. | Mr. Karun        |  |
|----|------------------|--|
|    | Mob - 8146624628 |  |

2. Gagandeep Dhaliwal Mob – 8288009546

- 3. Armaan Mob – 7087239028
- 4. Vikas Mob – 8288097336